Kongsberg Discovery AS, Seatex

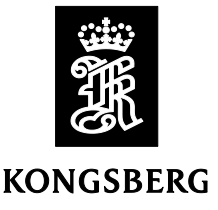

Product: MGC R-series

Version: MGC JB7x sw version 1.01.07

Date: 2024-04-12

# **Release Note**

This software is an upgrade of previous software with following changes:

### Changed functionality.

• *Introduced additional functionality on the MGC JB7 Multi-Function Display (MFD).* It is now possible to perform the most common configuration changes on the MGC JB7 directly from the display.

### **Corrected errors.**

- *Replica 3 and COM 3 ports not working properly.* This has now been corrected, but require that MAX 10 FW version 5 is installed.
- *Replica ports switching improved*. For the SOU functionality this is important and has now been improved.
- *1PPS output*. The 1PPS output has been improved in stability and accuracy.
- *Analog channels availability*. The analog channels now can be turn off as part of the SOU functionality.
- *FW corrected.* The FW has been corrected with improved 1PPS, replica port and analog output performance.

### Know limitations.

- *MGC JB7 display.* The first-time new configuration parameters in entered in the menu, the new selections are not updated on the screen before the menu is entered twice.
- *Simulation of output data*. The selection to simulate output data (Start/Stop simulation) in the configuration menu is not working properly.
- **Note:** *MGC JB7x sw version 1.01.07 requires that the MGC operates on MRU sw version 5.06.10 or later and MGC JB7 MAX 10 FW version 5 or later. Used the MGC JB7 web configuration browser to check that JB7 SW and JB7 FW version is correct, see figure below.*

| (none) Configuration                                                                                                    | x +                                                                                                    |   |   | - |   | ×   |
|----------------------------------------------------------------------------------------------------|----------------------------------------------------------------------------------------------------|---|---|---|---|-----|
| ← → C ⋒ ▲ Ikke si                                                                                                    | kker 172.21.35.220/jb7/upload.php 🔤 🚖                                                                         |   | Ď |   | - | :   |
| KSX Intranett 🛛 🕅 MRUugle - M                                                                                                    | RU ≺ Online.no 📕 INSIDE \Rightarrow Berg-Hansen 🐱 Gulesider 🙀 Workday  🚱 MyHR 🔮 Teamcenter 🗍                  |   | S |   |   | »   |
|                                                                                                    | JB7 Configuration - (none)                                                                                    |   |   |   |   | -   |
| <b>Q</b> Configuration                                                                                                    | JB7 HW info                                                                                                   | 1 |   |   |   | - 1 |
| Help     Help     Status     Cog files     Vessel     Vessel                                                                                                    | Unit SN: 54596<br>JBX SN: 20-066759<br>JBX Bers: B<br>JBX Bers: B                                             |   |   |   |   |     |
| →     MGC       →     GNS5       →     →       →     Operation       →     →       →     Montoring points       →     →       →     Network setup       →     Update SW       →     MRC plus       →     Ret poot | Boot control<br>sh: /usr/bin/bootctrl: No such file or directory                                              |   |   |   |   |     |
|                                                                                                    | − Linux version<br>Linux (none) 4.9.120-ELinOS-1730-rt93 #6 SMP Wed Feb 24 11:15:32 CET 2021 armv71 GNU/Linux |   |   |   |   |     |
| Change password                                                                                                    |                                                                                                    |   |   |   |   |     |
| [                                                                                                    | - JB7 SW version                                                                                              |   |   |   |   |     |
|                                                                                                    | - JB7 FW version                                                                                              | 1 |   |   |   |     |

## Installation

**Note:** This procedure is only valid for MGC JB7 that already has software version 1.00.04 installed. If not, the software version 1.00.04 must be installed according to installation procedure for 1.00.04 installation.

Proceed as follows to install the new 1.01.07 sw version on MGC JB7:

- Connect a PC to LAN1 on the MGC JB7 by use of an Ethernet cable. The MGC JB7 has factor set IP address 172.21.35.220 (can have been changed by the customer and the that address must be used). The PC must be set up with the address in the range 172.21.35.xxx, except for the same address as the MGC JB7. For instance, the address on the PC could be set to 172.21.35.100. The network mask is 255.255.255.0. To configure the PC to use local area connection, enter Settings and NetworkConnections on the PC.
- 2. Enter the IP address 172.21.35.220 in a browser on the PC. Enter username "jb7" and password "1234" (default). The configuration program will then appear in the browser as shown below.

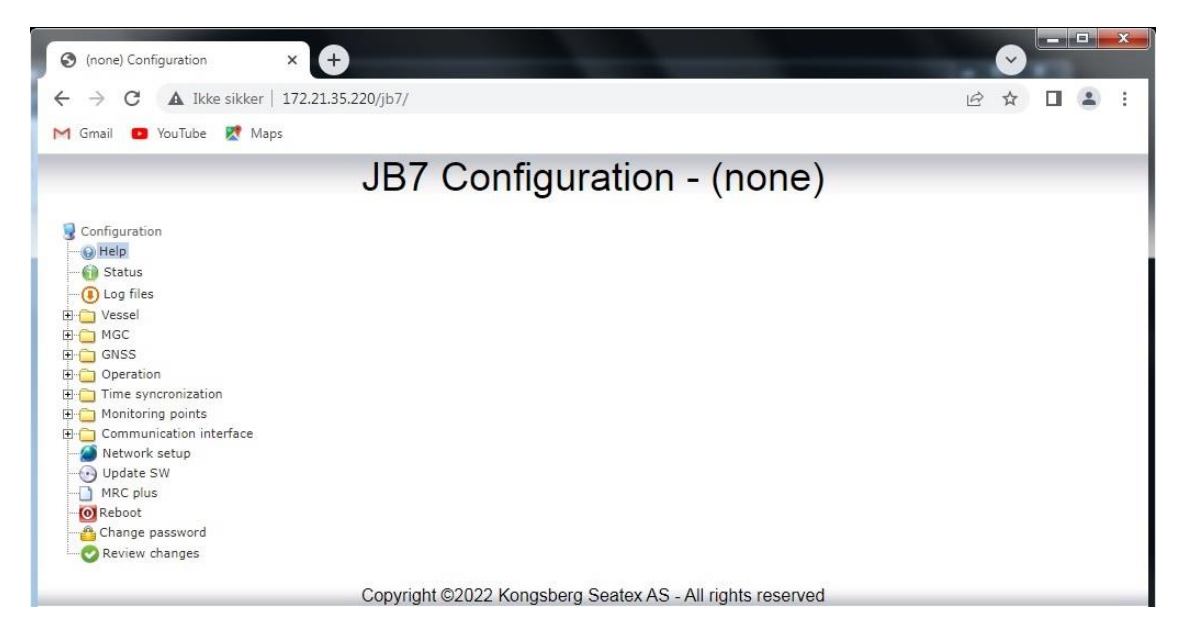

3. Enter the **Update SW** folder and scroll down to **Perform software upgrade JB7** as shown below.

| ✓ ③ (none) Configuration × +                                                                                                    |      | - |   | × |
|----------------------------------------------------------------------------------------------------|------|---|---|---|
| $\leftrightarrow$ $\rightarrow$ C $\widehat{\omega}$ kke sikker 172.21.35.220/jb7/upload.php 🔯 🖈                                                                                                    | Ď    |   | 1 | : |
| 📙 KSX Intranett 🚦 MRUugle - MRU 🏹 Online.no 📕 INSIDE 🔕 Berg-Hansen 🥳 Gulesider 🎧 Workday  🚱 MyHR 🔮 Teamcenter 🔲                                                                                                    | ARIS |   |   | » |
| OS version 1.0.1  FS version 1.1.5  Restore setup defaults  Restore setup defaults  Get backup of setup  Download setupfiles  Restore setup to backed up version  Velg fil Ingen fil valgt  Upload  Perform software update JB7  Velg fil JB7UpgradeTo1.01.07.run Upload  Update sensor SW  Upload a.bex to update the SW of the sensor.  Velg fil Upload |      |   |   |   |
| Convright ©2022 Kongsberg Seatex AS - All rights reserved                                                                                                    |      |   |   | ¥ |

4. Select **Velg file/Select file** and brown to the folder where the JB7UpgradeTo1.01.07.run file is stored and press **Open**. Below is shown an example of where this file is stored.

| → ~ ↑ 📕 > 1                                                                                                    | This PC > Documents > MGC > JB7 > | V10107 >         | <ul><li>V</li><li>O</li><li>Search V10</li></ul> | 0107      | , |
|----------------------------------------------------------------------------------------------------|-----------------------------------|------------------|--------------------------------------------------|-----------|---|
| ganize 👻 New fol                                                                                                    | der                               |                  |                                                  | E • 🔲     | ( |
| MRC+                                                                                                    | Name                              | Date modified    | Туре                                             | Size      |   |
| MRC-testing                                                                                                    | Testdata                          | 09.04.2024 20:08 | File folder                                      |           |   |
| 📕 Testdata                                                                                                    | jb7_sw                            | 08.04.2024 14:39 | File                                             | 566 KB    |   |
| Creative Cloud File                                                                                                    | JB7UpgradeTo1.01.07.run           | 08.04.2024 14:39 | RUN File                                         | 20 759 KB |   |
| OneDrive - KONG:                                                                                                    |                                   |                  |                                                  |           |   |
| <ul> <li>This PC</li> <li>3D Objects</li> <li>Desktop</li> <li>Documents</li> <li>Downloads</li> <li>Music</li> <li>Pictures</li> <li>Videos</li> <li>OSDisk (C:)</li> </ul> |                                   |                  |                                                  |           |   |

5. Click the **Upload** button.

| ✓ ③ (none) Configuration × +                                                                                 |        |      | - |   | × |
|----------------------------------------------------------------------------------------------------|--------|------|---|---|---|
| ← → C ⋒ ▲ Ikke sikker 172.21.35.220/jb7/upload.php 🔤                                                         | ☆      | Ď    |   | 1 | : |
| 🚪 KSX Intranett 🚦 MRUugle - MRU 🔏 Online.no 🗧 INSIDE 🔕 Berg-Hansen 🥳 Gulesider 🙀 Workday   9 MyHR 💩 Teamcent | er 🔲 i | ARIS |   |   | » |
| OS version<br>1.0.1                                                                                          |        |      |   |   |   |
| 1.1.5                                                                                                    |        |      |   |   |   |
| Restore setup defaults                                                                                       |        |      |   |   |   |
| Get backup of setup                                                                                          |        |      |   |   | ł |
| Restore setup to backed up version<br>Velg fil Ingen fil valgt Upload                                        |        |      |   |   |   |
| Perform software update JB7       Velg fil       JB7UpgradeTo1.01.07.run   Upload                            |        |      |   |   |   |

6. Then click on the **Install** button and the installation starts.

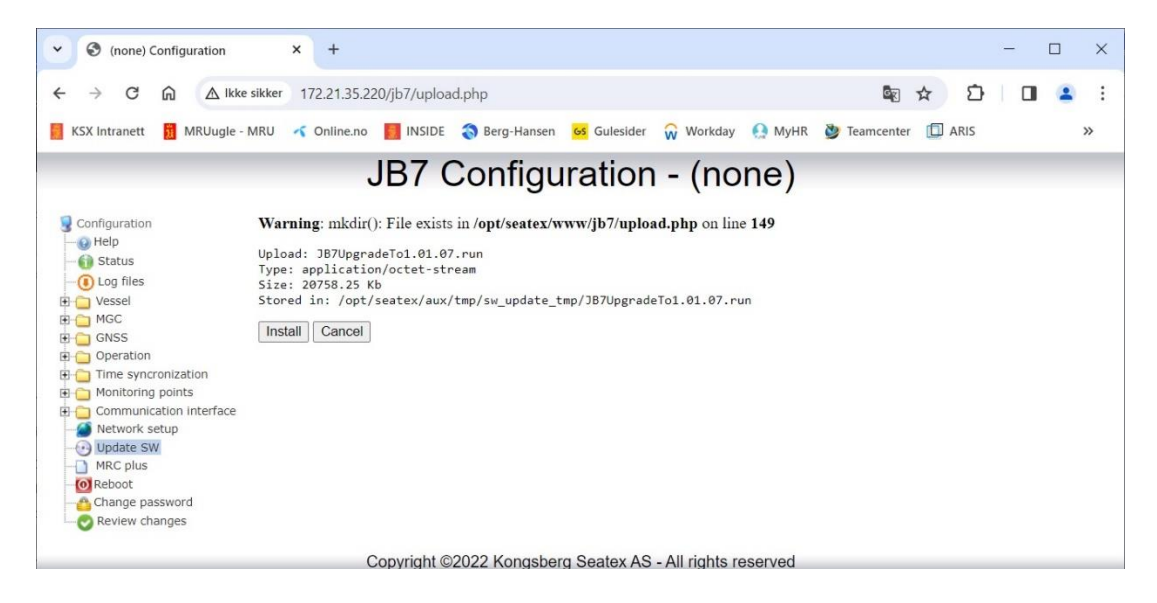

7. After the update information has scrolled over the screen, enter the IP address 172.21.35.220 again in the browser as described previously in step 2. Enter the **Reboot** folder and click the **Reboot JB7** button. Click the **OK** button when it is adequate to reboot the MGC JB7. The system will be available for up to 15 minutes after the reboot.

| (none) Configuration                                                                                                    | × +                                                           |               |
|----------------------------------------------------------------------------------------------------|---------------------------------------------------------------|---------------|
| $\leftrightarrow$ $\rightarrow$ C <b>A</b> Ikke sikker                                                                                                    | 172.21.35.220/jb7/reboot.php                                  | \$2 @ ☆ □ 😩 : |
| Ġ Gmail 💼 YouTube Ҟ Ma                                                                                                    | ps                                                            |               |
|                                                                                                    | JB7 Configuration - (none)                                    |               |
| Configuration  Help  Configuration  Log files  Configuration  Configuration  Conf | Reboot options<br>Rebooting<br>Reboot JB7 Restart sensor unit |               |
|                                                                                                    | Copyright ©2022 Kongsberg Seatex AS - All rights reserved     |               |

8. After 30 seconds after pressing the **Reboot JB7** button, enter the **Update SW** folder to check that the sw has been installed.

| (none) Configuration                                                                                                    | × +                                                                                                    | - 🗆 ×      |
|----------------------------------------------------------------------------------------------------|----------------------------------------------------------------------------------------------------|------------|
| ← → C ⋒ ▲ lkke                                                                                                    | ikker 172.21.35.220/jb7/upload.php 🗟 📩                                                                                                    | ව 🖬 😩 :    |
| KSX Intranett 🛛 🗱 MRUugle - N                                                                                                    | IRU ≺ Online.no 📕 INSIDE 🔕 Berg-Hansen 😽 Gulesider 🞧 Workday 🤮 MyHR 🔌 Teamcenter 🗓                                                                                                    | 🗋 ARIS 🛛 🚿 |
|                                                                                                    | JB7 Configuration - (none)                                                                                                    |            |
| Configuration<br>Help<br>Configuration<br>Status<br>Configuration<br>MGC<br>Constant<br>Constant<br>Constant<br>Communication interface<br>Network setup<br>Communication interface<br>Network setup<br>Communication interface<br>Network setup<br>Communication interface<br>Communication interface<br>Communication interface<br>Network setup<br>Communication interface<br>Review changes | JB7 HW info<br>Unit SN: 54596<br>JBX SN: 20-066759<br>JBX Bver: B<br>JBX Bass: B<br>Boot control<br>sh: /usr/bin/bootctrl: No such file or directory<br>Linux version<br>Linux (none) 4.9.120-ELinOS-1730-rt93 #6 SMP Wed Feb 24 11:15:32 CET 2021 armv7l GNU/Linux<br>Uptime<br>00:02:17 up 2 min, 0 users, load average: 0.00, 0.00, 0.00<br>JB7 SW version<br>JB7 SW version<br>JB7 FW version |            |

- 9. If JB7 SW version 1.01.07 appear on the screen as shown in the figure above in red rectangle, then the MGC JB7 is operation on sw version 1.01.07 from now.
- 10. **Note:** For users that need an MGC JB7 with Switch-over-Unit functionality the configuration file requires an upgrade and need to continue to the next step. For all other users the software upgrade stops here.
- 11. Configuration file upgrade: The upgrade package does not touch the configuration files, however, they also need to be upgraded. There are two ways of doing this:

- a. If there is no need to keep the current configuration of JB7 and MGC, or the configuration can be done from scratch, then pressing the button "Restore setup defaults" in the "Update SW" phane will overwrite the current config with new configuration files that are upgraded. NB! *Be aware that the IP address settings will be reset as well*.
- b. If you want to keep the current configuration you will need to manually edit the JB7.cfu file inserting new fields into it, and to add a new file named JB7\_red.cfu. Use an sftp client like winscp.

| 🔄 🌆 Login  |                                                                                                    | -                                           |
|------------|----------------------------------------------------------------------------------------------------|---------------------------------------------|
| e New Site | Session<br>File protocol:<br>SFTP<br>Host name:<br>172.21.35.220<br>User name: Passw<br>root<br>Save | Port number:<br>22 💌<br>nord:<br>Advanced 🔽 |
| Tools 🔻    | anage 🔻 🔁 Login 🔻 🔇                                                                                  | Close Help                                  |

ii. Set option to show hidden files, open Options->Preferences and Panels pane, select "Show hidden files":

| Preferences                                                                                                    |                                                                                                    | ? ×                                                           |
|----------------------------------------------------------------------------------------------------|----------------------------------------------------------------------------------------------------|---------------------------------------------------------------|
| Environment<br>Interface<br>Window<br>Commander<br>Explorer<br>Languages<br>Panels<br>File colors<br>Remote<br>Local | Common<br>Show hidden files (Ctrl+Alt+H)<br>Default directory is home directory<br>Remember panels' state when switchin<br>Select whole name when renaming file<br>Full row select<br>Use natural order numerical sorting | ig sessions                                                   |
| Editors<br>Internal editor<br>Transfer                                                                               | Show file sizes in:<br>Incremental search:                                                                                                    | Kilobytes $\checkmark$<br>Beginning of name only $\checkmark$ |
| Mag & Diop<br>Background<br>Metwork<br>Security<br>Logging<br>Integration                                            | Double-click<br>Operation to perform on double-click:<br>Confirm copy on double-click operat                                                                                                    | Edit ~                                                        |
| ····· Applications<br>Commands<br>Storage<br>Updates                                                                 | Use custom font Segoe UI, 9<br>The Quick<br>Select font                                                                                                    | 9 pt<br>Brown Fox Jumps Over The                              |
|                                                                                                    | ОК                                                                                                    | Cancel Help                                                   |

Page 7 of 10

| defaultCc 🝷 🚰         | - 🔽 -           |          | 🗈 🗖 🏠 🛃           | Find Files | -     |  |
|-----------------------|-----------------|----------|-------------------|------------|-------|--|
| 📑 🙀 Download 👻        | 🏹 Edit 👻 📈 [    | D P      | roperties 📑 New 🗸 | + - V      |       |  |
| /opt/seatex/.default0 | Config/         |          |                   |            |       |  |
| Name                  | Size            | Chi      | anged             | Rights     | Owner |  |
| £                     |                 | 13.0     | 03.2023 22:56:32  | rwxr-xr-x  | root  |  |
| ipconfig.cfg          | 1 KB            | 13.0     | 03.2023 22:56:31  | rw-rr      | root  |  |
| ] JB7.cfu             | 4 KB            | 13.0     | 03.2023 22:56:31  | rw-rr      | root  |  |
|                       | <u> </u>        | 12.0     | 03.2023 22:56:31  | rw-rr      | root  |  |
| jb7fsta 🗾 Ope         |                 |          | 03.2023 21:01:49  | rw-rr      | root  |  |
| mru.cf                | inload F        | 5        | 3.2023 22:50:31   | rw-rr      | root  |  |
| Dun                   | licate Shift+F  | 5        |                   |            |       |  |
| Mov                   | /e To Shift+F   | 6        |                   |            |       |  |
| Y Dele                | te F            | о<br>8   |                   |            |       |  |
| -A Renz               | ame F           | 2        |                   |            |       |  |
|                       | v Ctrlu         | -        |                   |            |       |  |
|                       |                 | <u> </u> |                   |            |       |  |
| File                  | Custom Commands | •        |                   |            |       |  |
| File                  | Names           | <u> </u> |                   |            |       |  |
| L🆢 Prop               | perties F       | 9        |                   |            |       |  |
|                       |                 |          |                   |            |       |  |
|                       |                 |          |                   |            |       |  |
|                       |                 |          |                   |            |       |  |
|                       |                 |          |                   |            |       |  |
|                       |                 |          |                   |            |       |  |
|                       |                 |          |                   |            |       |  |
|                       |                 |          |                   |            |       |  |
|                       |                 |          |                   |            |       |  |
|                       |                 |          |                   |            |       |  |

iii. Copy the file JB7\_red.cfu from /opt/seatex/.defaultConfig to /opt/seatex/etc/

iv. Select "Duplicate via local memory copy" if prompted.

| Duplicate |                                    | ? | ×   |
|-----------|------------------------------------|---|-----|
|           | Target session:                    |   | ~   |
|           | Target remote path:                |   |     |
|           | /opt/seatex/etc/JB7_red.cfu        |   | ~   |
|           | Duplicate via local temporary copy |   |     |
|           | OK Cancel                          | н | elp |

. ....

v. Open the file /opt/seatex/.defaultConfig/JB7.cfu and the file /opt/seatex/etc/JB7.cfu by double clicking on them.

| 📝 /opt/seates/etc/J87.cfu - root@10.65.91.11 - Editor - WinSCP - 🗆 🗙                                                                                                    | 📝 /opt/seatex/.defaultConfig/JB7.cfu - root@10.65.91.11 - Editor - WinSCP - 🗆 🗙                                                                                                    |
|----------------------------------------------------------------------------------------------------|----------------------------------------------------------------------------------------------------|
| 🔲 🔁 🗟 🐁 🐨 🏔 🗶 🗿 🎔 🥂 🏙 🏡 🖄 💷 Encoding • 🗌 Color • 🛞 🕜                                                                                                    | 🔲 🛱 🗟 🐚 🕼 🗶 🕼 ୭ 🥙 🏥 🏀 🖗 🚝 Enceding • 🗆 Celor • 🛞 😗                                                                                                    |
| T010203 # FILE MAGIC NUMBER<br># Configuration file for 387.                                                                                                    | T010203 # FILE MAGIC NUMBER<br># Configuration file for J87.                                                                                                    |
| VERSION 1                                                                                                    | VERSION 1                                                                                                    |
| MODIFIED Mon May 7 13:15:37 2018                                                                                                    | MODIFIED Mon May 7 13:15:37 2018                                                                                                    |
| # 80 characters user's annotation.                                                                                                    | # 80 characters user's annotation.                                                                                                    |
| ANNOTATION Default 387 configuration                                                                                                    | ANNOTATION MGC COMPASS 3B7 default configuration                                                                                                    |
| # Alert mode<br># 8 - Off<br># 1 - ALR<br># 2 - ALF Gef#ult)<br>ALERTYDOE 2<br>SUUT<br>6                                                                                                    | # Alert mode<br># 0 - Off<br># 1 - ALR<br># 2 - ALF (default)<br>ALERT # 2 - ALF (default)<br>XOUT 6                                                                                                    |
| # Select LANI3 or COM4, remember to turn off other traffic on COM4.<br>BAMINTERFACE LANI                                                                                                    | # Select LAN13 or COM4, remember to turn off other traffic on COM4.<br>BAMINTERFACE COM4                                                                                                    |
| b When using BM4 on LMM multicast select one of the following multicast groups for TX and EX,<br># SAUT 259.152, 0.2 60003<br># BAUT 259.152, 0.17 60017<br># CAUT 259.152, 0.18 60018<br># CAUT 259.152, 0.18 60018<br># CAUT 259.152, 0.18 60018<br># CAUT 259.152, 0.18 60018<br>MULTIPAK DAN<br>BAUETHYK XAWI<br>BAUETHYK XAWI                                                                                                  | 8 When using BMY on LMM wallicest select one of the following multicast groups for TX and FX.<br>8 WAD 239.192.0.2 (6001)<br>8 BAH 239.192.0.17 (6001)<br>8 MAH 239.192.0.18 (6001)<br>8 MAH 239.192.0.18 (6001)<br>8 (244 239.192.0.18 (6001)<br>8 MAH 249.192.0.18 (6001)<br>8 MAH 249.192.10.20 (6002)<br>MAH 249.192.102 (6002)<br>MAH 249.192.102 (6002)<br>MAH 249.102 (6002)<br>MAH 249.102 (6002)<br>MAH 249.102 (6002)<br>MAH 249.102 (6002)<br>MAH 249.102 (6002)<br>MAH 249.102 (6002)<br>MAH 249.102 (6002)<br>MAH 249.102 (6002)<br>MAH 249.102 (6002)<br>MAH 249.102 (6002)<br>MAH 249.102 (6002)<br>MAH 249.102 (600 |
| # Select LAN13 fo send syslog messages to. OFF will turn off SYSLOG functionallity.<br>SYSLOGINTERFACE LAN1                                                                                                    | # Select LAM13 fo send syslog messages to. OFF will turn off SYSLOG functionallity.<br>SYSLOGINTERFACE OFF                                                                                                    |
| Comports         Bit           GPH         baud         par         Z           COPL         9640         Bit         C           COPL         9640         Bit         C           COPL         9640         Bit         C           COPL         9640         Bit         C           COPL         9640         Bit         C           COPL         9640         Bit         C           COPL         9640         Bit         C | # Comports         Bit           COV3         4800         8H1           COV6         4800         8H1           COV6         38400         8H1           COV6         38400         8H1           COV7         4800         8H1           COV7         4800         8H1           COV7         38400         8H1                                                                                                    |
| Column: 1     Character: 84 (0x54)     Encoding: 1252 (ANSI - La                                                                                                    | C S Column: 1 Character: 84 (0x54) Encoding: 1252 (ANSI - La                                                                                                    |
|                                                                                                    |                                                                                                    |

vi. Copy the green parts from /opt/seatex/.defaultConfig/JB7.cfu to /opt/seatex/etc/JB7.cfu. ( The parts in between the green bits are often identical, so the whole thing can be copied in one shot. )

| 69 | 69                                                                                                    |
|----|----------------------------------------------------------------------------------------------------|
|    | 70+<br>71+# The data from UDP1-5 is also sent on websocket if port is something other than 0. WebSocketInterface can be LAN1, LAN2, LAN3 or LAN123<br>72+#KH WebsocketPort WebSocketInterface<br>73+#KS_UDP1 0 LAN1<br>73+#KS_UDP2 0 LAN2<br>75+#KS_UDP3 0 LAN3<br>75+#KS_UDP5 0 LAN1<br>76+#KS_UDP5 0 LAN1<br>76+<br>79+# This shall be set to the UDPX that shall be sent to web client. The value can be 1-5 That UDP channel must be sending heading and ROT.<br>80+<br>80+<br>81+ |
| 70 | 82 # IP adress Net mask                                                                                                    |
| 71 | 83 JB7_IP 192.168.1.20 255.255.0                                                                                                    |
| 72 | 84 GATEWAY 192.168.1.1                                                                                                    |
| 73 | 85                                                                                                    |
| 74 | 86 # IP adress port                                                                                                    |
| 75 |                                                                                                    |
|    | 87+NTP_SERVER 10.65.90.101 123                                                                                                    |
|    | 88+                                                                                                    |
|    | 89+# Time source                                                                                                    |
|    | 90+# 0 No time source.                                                                                                    |
|    | 91+# 1 NTP                                                                                                    |
|    | 21 T 2 TA recieved on multicast                                                                                                    |
|    | 92+# 2 TOA recipied on LLBPT (Through MGC )                                                                                                    |
|    | a4+                                                                                                    |
|    |                                                                                                    |
|    |                                                                                                    |
|    | 97+# TF TIME SOURCE = 2 Set these 3 values                                                                                                    |
|    | 98-704 MC ADDRESS 239, 255, 0, 55                                                                                                    |
|    | 99+ZDA MC PORT 2055                                                                                                    |
|    | 109-70a MC TE LAN1                                                                                                    |
| 76 |                                                                                                    |
| 77 | 102 # MGC / MRU / instrument cfu file path                                                                                                    |
| 78 | 103 INSTRUMENT CELLET / Ont/seatex/etc/meu.cfu                                                                                                    |
| 79 |                                                                                                    |
| 80 | 105 BANITGHT DTM I EVEL DAY 99                                                                                                    |
| 81 | 196 BAMLIGHT DIM LEVEL DUSK 60                                                                                                    |
| 82 | 107 BAMLIGHT DIM LEVEL NIGHT 10                                                                                                    |
| 83 | 105                                                                                                    |
| 84 | 109 # Jb7 log level. 0: No log, 1: Log errors, 2: Log errors and info.                                                                                                    |
| 85 | 110 JB7 LOG LEVEL 1                                                                                                    |
| 86 | 111                                                                                                    |
|    | 112+# Alarm mask                                                                                                    |
|    | 113+# MGC alerts that shall not be shown on sou display. Write the number of the MGC alarms to ignore, separated by a single space. Example:                                                                                                    |
|    | 114+#                                                                                                    |
|    | 115+# MGC_ALERT_IGNORE_MASK 13 14                                                                                                    |
|    | 116+#                                                                                                    |
|    | 117+# Will make the "heading realignment" and "heading integrity" faults never show on display.                                                                                                    |
|    | 118+#                                                                                                    |
|    | 119+# 1 "FATAL ERROR",                                                                                                    |
|    | 120+# 2 "Illegal sw",                                                                                                    |
|    | 121+# 3 "Initializing",                                                                                                    |
|    | 122+# 4 "Integrity error",                                                                                                    |
|    | 123+# 5 "No external velocity",                                                                                                    |
|    | 124+# 6 "No external latitude",                                                                                                    |
|    | 125+# 7 "Latitude integrity",                                                                                                    |
|    | 126+# 8 "Missing clock sync",                                                                                                    |
|    | 127+# 9 "Bad temperature",                                                                                                    |
|    | 128+# 10 "High CPU load",                                                                                                    |
|    | 129+# 11 "NMEA sentences rejected",                                                                                                    |
|    | 130+# 12 "Missing INS heartbeat",                                                                                                    |
|    | 131+# 13 "Heading realignment",                                                                                                    |
|    | 132+# 14 "Heading integrity",                                                                                                    |
|    | 133+# 15 "Heading alignment"                                                                                                    |
|    | 134+                                                                                                    |
|    | 135+# MGC_ALERT_IGNORE_MASK                                                                                                    |
|    | 126+                                                                                                    |

(Ignore the red line... that is: It shall only be on line NTP\_SERVER ....)

- vii. Save the file /opt/seatex/etc/JB7.cfu.
- viii. Go to the "Reboot" phane on the JB7 web interface and select "Reboot JB7" to restart the JB7.

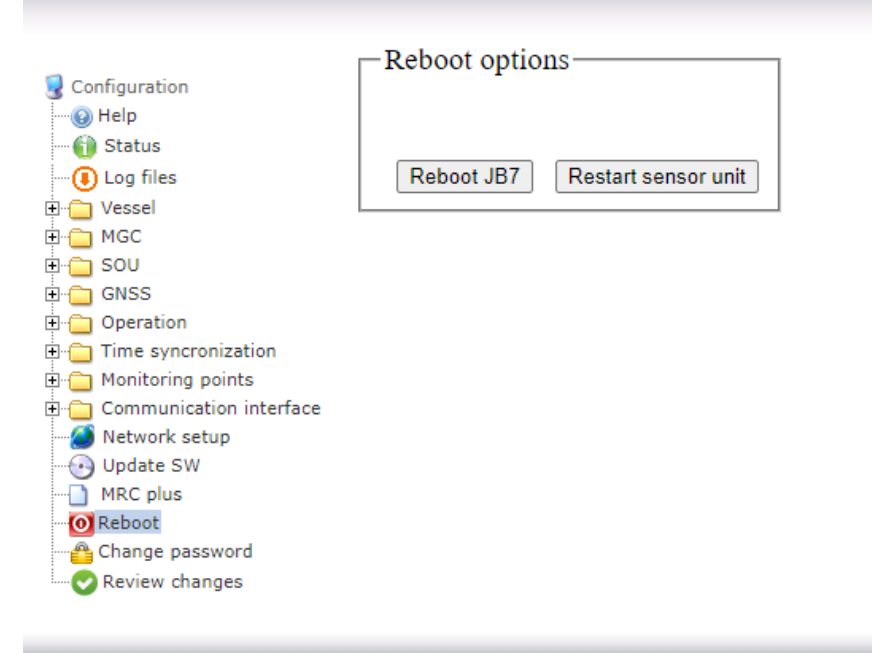

ix. Done.